# **VLANs**

# Lesson 0 – an introduction

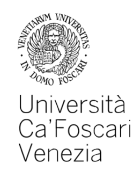

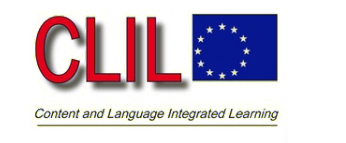

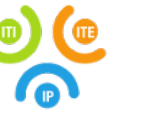

#### VLANs - Lesson 0 - an introduction

What is a *subnet* and Why is it a good idea to divide a network in sub-networks?

What is a *broadcast domain*?

www.iisvaldagno.it

Luca Battistin computer science dept.

www.iisvaldagno.it

Luca Battistin computer science dept.

#### VLANs – Lesson 0 – an introduction

a broadcast domain contains all devices that can reach each other at the data link layer (OSI layer 2) by using broadcast

All ports on a hub or a switch are by default in the same broadcast domain

All ports on a router are in the different broadcast domains and routers don't forward broadcasts from one broadcast domain to another.

[https://study-ccna.com/collision-broadcast-domain/]

# VLANs – Lesson 0 – an introduction

We know that in order to subnet a LAN we need a L3 device: a router

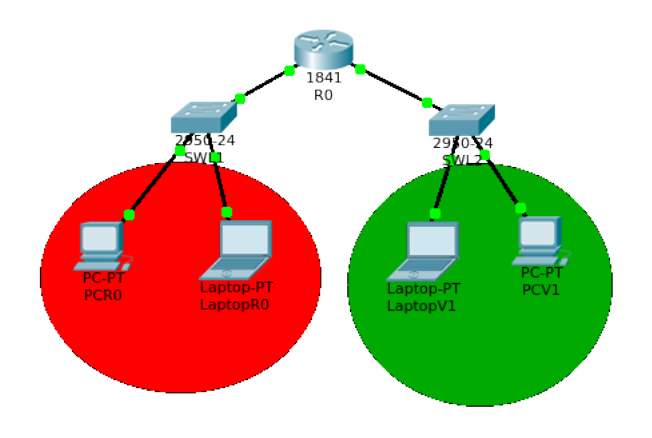

www.iisvaldagno.it

#### VLANs – Lesson 0 – an introduction

We know that subnetting a LAN has some valuable advantages:

- It divides a single broadcast domain in smaller ones, improving performances
- It enforces security
- It Makes easier the management and troubleshooting of the network

#### VLAN definition

VLAN is a way of diving a broadcast domain.

Or, to be precise:

"VLAN technology logically segments the network into separate **Layer 2** broadcast domains whereby packets are switched between ports designated (set) to be within the same VLAN"

[Cisco Net Academy]

www.iisvaldagno.it

Luca Battistin computer science dept.

# VLAN benefit

Beside the benefits of traditional subnetting, VLAN gives two more advantages:

**1.** It reduces the number of intermediate devices;

2. It separates the logical topology of network segments from the physical topology. That allow logical network topologies to overlay the physical switched infrastructure...

Therefore, reconfiguration of the network can be done through software rather than by physically unplugging and moving devices or wires.

# Our Lessons

- 1. Configuring port based VLAN (untagged) on the same switch
- 2. Extending VLANs to a second switch: Trunk link (tagged ports) and IEEE 802.1Q frame
- 3. Inter VLAN routing (using a router and sub-interfaces)
- 4. Inter VLAN routing using a L3 switch
- **5.Access Control List**

# VLANs – Lesson 1

# VLANs – Lesson 1

*Foreword:* these notes are meant for the students of the fifth year in computer science at ITI Marzotto-Luzzatti – Valdagno.

They are completed by other teaching material like video lessons, online quizzes, laboratories. All the material, excepted the videos, is available at https://www.v-learning.it/iis/

A special thanks to Mattia Bedani and Francesca Rodighiero

ITIS Marzotto – Valdagno (VI)

Luca Battistin computer science dept.

#### VLANs – Lesson 1 - A definition

VLAN (Virtual Local Area Network) is a technology that allows to logically divide a broadcast domain at Layer 2 (Data Link layer)

or, in other words,

A technology that can divide a LAN in subnetworks without the need of a router. We are *going to learn* How to define and configure two different **port based VLANs** on a Cisco switch

Tools needed... only Packet Tracer (7.0) You should *already know* 

what is in the CCNA routing and Switching syllabus, in particular:

- Behaviour of a switch
- Ethernet (IEEE 802.3)
- IPv4 subnetting
- ARP protocol
- IOS basic CLI commands

ITIS Marzotto – Valdagno (VI)

Luca Battistin computer science dept.

#### VLANS – Lesson 1 – IOS Commands

| Command                                                    | Comment                                                                                                    |
|------------------------------------------------------------|----------------------------------------------------------------------------------------------------|
| S0(config)# <b>vlan</b> <i>vid</i>                         | defines a VLAN and puts the switch into VLAN configuration mode                                                                                         |
| S0(config-vlan)# <b>name</b> VLAN_NAME                     | gives a name to the VLAN                                                                                                    |
| S0# <b>show vian</b> .                                     | displays VLAN information                                                                                                    |
| S0(config)# <b>interface</b> fa <i>n/m</i>                 | You can also use the <b>range</b> option:<br>int range fa n/m - q                                                                                       |
| S0(config-if)#switchport mode<br>access                    | Enter access mode                                                                                                    |
| S0(config-if)# <b>switchport access vlan</b><br><i>vid</i> | assigns an access port to the VLAN identified by vid                                                                                                    |
| S0(config-if)# <b>spanning-tree portfast</b>               | it is used to disable the spanning tree protocol,<br>improving the performances of the network.<br>But, as the IOS warning message says, be<br>carefull |

VLANs – Lesson 1 – step by step

- **1.** Create a small LAN : take a bunch of end devices and put them together through a switch (just pay attention to the ports you are connecting the PCs to)
- **2.** Assign an appropriate IP address : you may use a typical private IP address scheme: 192.168.1.0/24
- **3.** Visualize the broadcast domain : watch the broadcast communication caused by an ARP request (remember to clear the arp cache; *arp* -*d*)
- 4. Create two vlans: the RED one (id 10) and the GREEN one (id 20). Use the commands: S0(config)#vlan 10;S0(config-vlan)#name RED ...
- 5. Check vlan configuration : S0#show vlan. Note that all ports are assigned to VLAN 1 by default.
- 6. Assign ports : from 2 to 5 to the RED vlan, from 10 to 15 to the GREEN one:
  - S0(config)#interface range fastEthernet 0/2 5
  - S0(config-if)#switchport mode access
  - S0(config-if)#switchport access vlan 10
  - S0(config-if)#spanning-tree portfast

Do the same for the GREEN vlan

Advantage n.1: VLANs reduce the number of intermediate devices therefore reducing costs and complexity

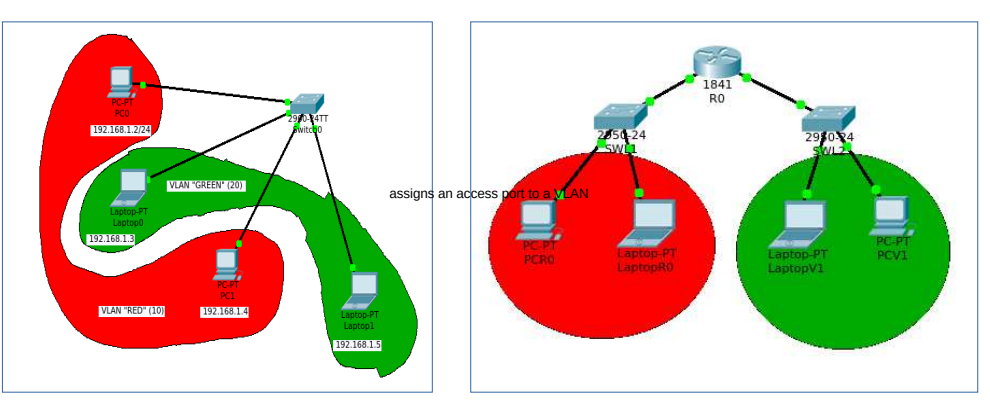

a) Using VLAN technology

#### VLANs – Lesson 1 – step by step

- **7. Check vlan configuration again** : and notice that the interfaces you assigned to the RED and GREEN vlans are not members of the VLAN 1 anymore.
- 8. Check interoperability between PCs members of the same vlan and see that they cannot communicate with end-devices belonging to a different vlan (use the ping command)
- 9. Visualize broadcast domains again and see they are reduced.
- 10. Visualize the mac table : S0#show mac-address-table

#### VLANs – Lesson 1 - Practice

#### Exercise 1.1:

Now it is your turn: Create three different VLANs on the same switch: vlan 10 : "guest" - fa 0/2 - 0/4vlan 20 : "student" - fa 0/5 - 0/15vlan 30 : "teacher" - fa 0/16 - 0/20And check, using the ping command, that each vlan is separated from the others.

# VLANs – Lesson 2

#### VLANs – trunk link

WE are going to learn

- How to configure a trunk link (tagged port), between two switches
- The IEEE 802.1Q frame

Required tools:

Packet Tracer

You should already know

what is in the CCNA routing and Switching syllabus

And what is in Lesson 1:

how to configure an access vlan port (untagged)

A **Trunk link** can carry multiple VLAN traffic and is normally used to connect switches to other switches or to routers.

To identify the VLAN a frame belongs to, the switch must support the IEEE 802.1Q standard.

# VLANs – Lesson 2 – IOS Commands

# S0(config)#interface fastEthernet n/m S0(config-if)#switchport mode trunk S0(config-if)#switchport trunk allowed vlan x,y

// by default, a trunk port sends traffic to and receives traffic from all VLANs. This command specifies that only the x and y vlan are allowed on the link.

#### S0#show interfaces trunk

#### VLANs - IEEE 802.1Q Frame

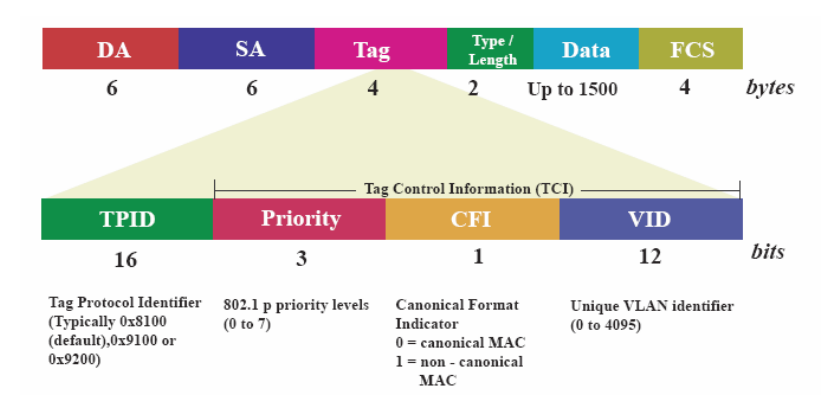

• TPID always have a value of 0x8100 to signify an 802.1Q tag.

• The Priority field is used by 802.1Q to implement Layer 2 quality of service (QoS).

• The CFI (Canonical Format Identifier) bit is used for compatibility purposes between Ethernet and Token Ring.

• The VID field is used to distinguish between VLANs on the link.

Dot1Q and Native Vlan

In simulation mode you can notice that vlan 1 is the only one that is not tagged in the trunk.

That's because VLAN 1 is the native vlan (and the default one)

*native* VLAN frames are transmitted unchanged through a trunk link

#### VLANs – Lesson 2 – 2nd Advantage

VLAN technology makes *logical topology independent from the physical one* and that provides an easy, flexible, less costly way to modify logical groups in changing environments.

For example: if I need to change the vlan (or subnet) a PC belongs to, I only need to change one switch interface setup, using a couple of CLI commands - given from a remote terminal, if you like...

While, without VLANs, you have either to move the PC to a different room or to lay down a new cable through the building... In any case

you need to change the physical topology.

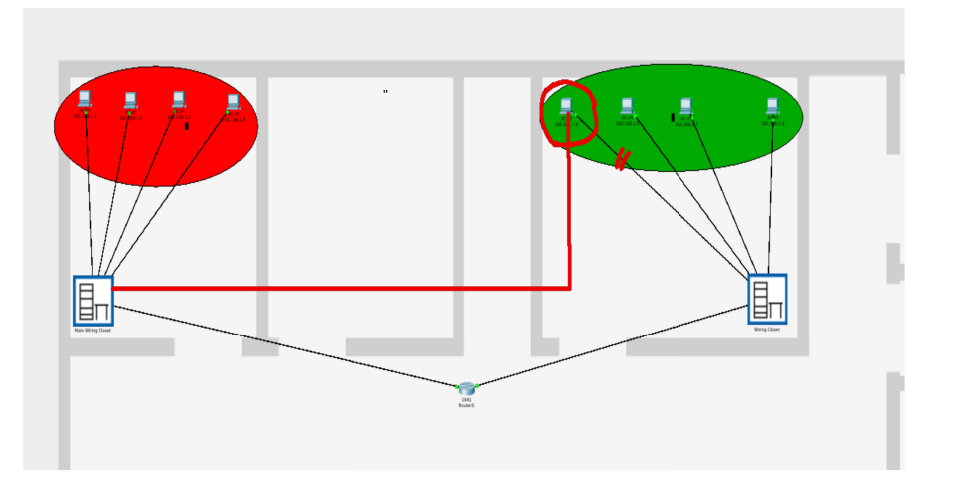

#### VLANs – Lesson 2 – Practice

Now it is your turn

Exercise 2.1:

Extend Exercise 1.1 so that the tree VLANs are replicated on a second switch (work in physical topology mode and place the new switch in a different room ), connected to the first by a trunk link. Exercise 2.2:

Analyse in simulation mode what happen if you use an access port (i.e a RED vlan interface) instead of a trunk link. Which frames are allowed to go through the link? Why ?

# VLANs – Lesson 3

We are going to learn

- How to allow different VLANs to communicate with each other (inter VLAN routing)
- The configuration of subinterfaces in a router

Required tools:

Packet Tracer

You should already know

what is in the CCNA routing and Switching syllabus

And what is in Lesson 1 and Lesson 2:

how to configure an access vlan port (untagged) and a trunk link (tagged)

# Lesson 3 - Inter VLAN Routing

So far we have learnt how to divide a broadcast domain in VLANs that are logically separated at Data Link Layer.

But if we want them to be able to communicate, we need a Layer 3 device: a **router** 

Therefore we need to distinguish the VLANs at Network Layer (layer 3) choosing a different IP network address for each VLAN: 192.168.10.0/24 for the RED vlan and 192.168.20.0/24 for the GREEN one.

# <figure><figure>

If we want also the vlan 1 to be able to communicate with the others, we must add an interface to The router and connect it to a vlan1 interface on the Switch0...

# Lesson 3 - Inter VLAN Routing

But if we had 10 different vlans to connect, we would need 10 different interfaces on the router and 10 different cables going from the switch to the router...

That is not much sensible (and quite costly).

Actually there is a better solution: **logical sub interfaces** 

VLANs – Lesson 3 – IOS Commands (for sub-interfaces)

R0(config)#interface fastEthernet n/m

R0(config-if)#**no ip address** 

R0(config-if)#no shutdown

R0(config)#interface fastEthernet n/m.10

R0(config-subif)#encapsulation dot1q 10

// Or, for the native vlan:

R0(config-subif)#encapsulation dotlq 1 native

R0(config-subif)#**ip address** 192.168.10.1 255.255.255.0

# VLANs – Lesson 3 – Practice

Now it is your turn

Exercise 3.1:

Enhance Exercise 2.2 allowing all the VLANs to communicate with each other. Use three different interfaces in the router.

Exercise 3.2:

Improve Exercise 3.1 using sub-interfaces in the router and a trunk link to connect it to the switch.

# Inter VLAN routing – bottleneck

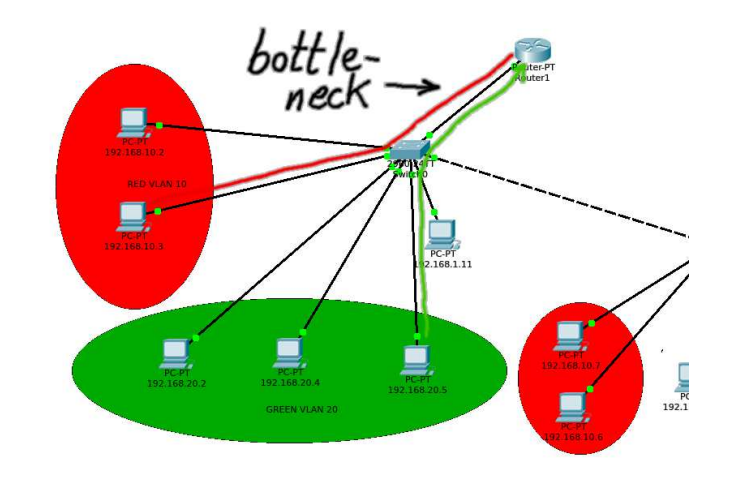

We'll learn in the next lesson how to avoid this bottleneck using a Layer 3 switch.

# VLANs – Lesson 4 : Multilayerswitch

# Lesson 4 - Inter VLAN Routing through a multilayer switch

We are going to learn

- How to implement inter VLAN routing through a multilayer switch
- The configuration of L3 interfaces on a L3switch

Required tools: Packet Tracer You should already know

what is in the CCNA routing and Switching syllabus

And what is in previous lessons (1,2 and 3):

Access and trunk vlan port configuration and inter VLAN routing through a common router In the former lesson we observed the bottleneck represented by the trunk link between the switch and the router.

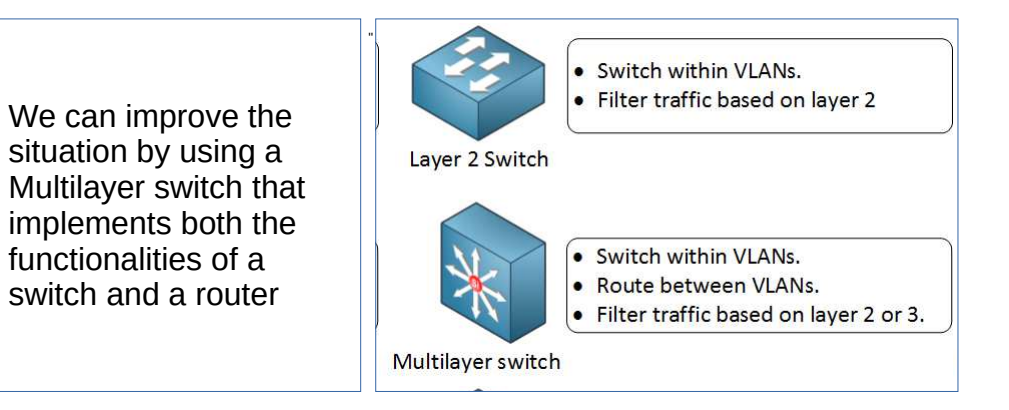

#### InterVLAN routing – L3 switch

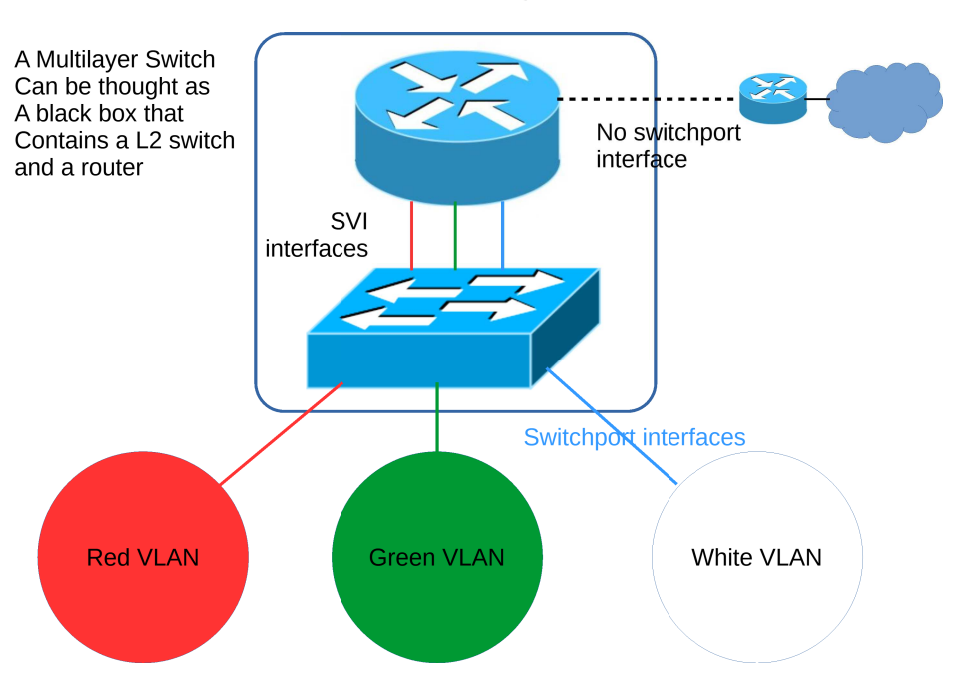

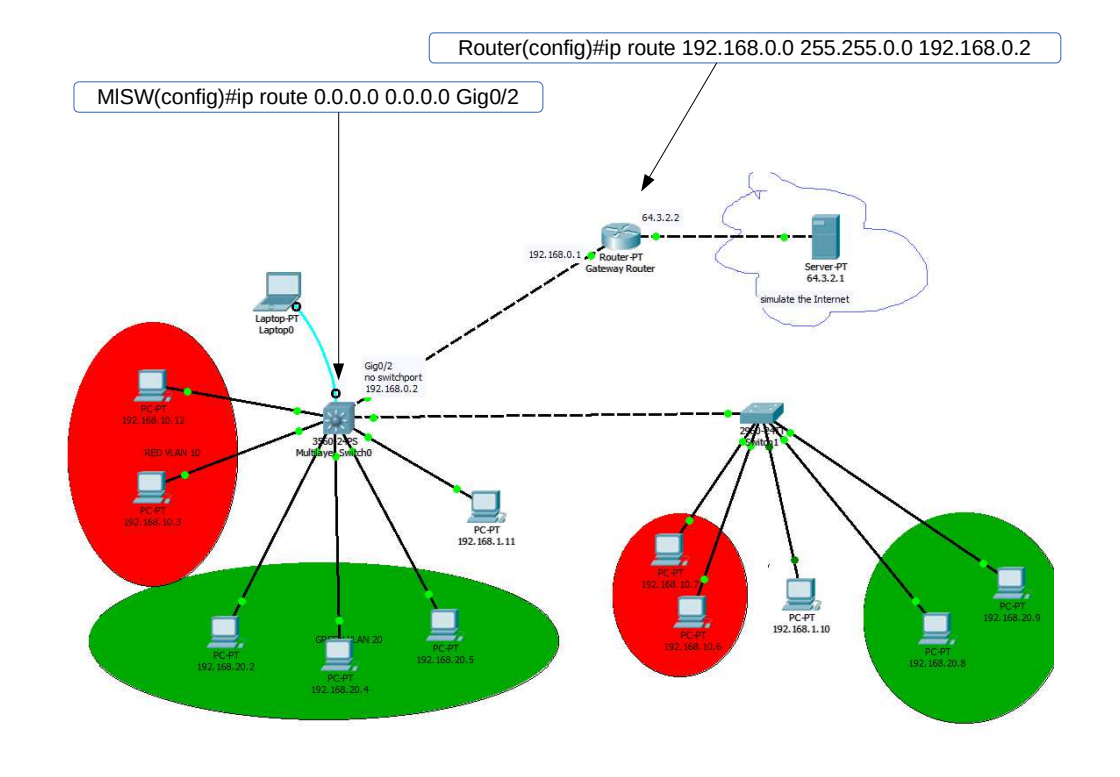

#### VLANs – Lesson 4 – L3switch configuration

We need to configure the new L3 switch with the same list of commands of the switch it is substituting. We could copy the config file, but it is a useful exercise to insert all the commands again.

Beside, to implement interVLAN routing we need to configure the SVIs the way we've learnt last year...

MISw01(config)#int vlan 10

MISw01(config-if)#**ip address 192.168.10.1 255.255.255.0** MISw01(config-if)#**no shut** 

Remember! explicitly enable routing:

MISw01(config)#ip routing

#### VLANs – Lesson 4

The trunk link between the Multilayer Switch and the L2 switch

Note: the default mode configuration for a Cisco switch interface is "dynamic auto", therefore, when we connect it to another trunk port it set itself automatically to trunk mode

#### VLANs – Lesson 4

The connection between the Multilayer Switch and the router Gatway

We set the port that connect the multilayer switch to the router Gateway to **"no switchport"** mode so that it becomes a layer 3 interface and we can assigned it an IP address.

MISw01(config)#int Gig0/2

MISw01(config-if)#no switchport

MISw01(config-if)#ip address 192.168.0.2 255...

MISw01(config-if)#no shutdown

Now we only need to configure the default route on the L3 switch so that all the vlans can access the Internet

MISw01(config)#ip route 0.0.0.0 0.0.0.0 Gig0/2

To better simulate the Internet we can use a Cluster and implement NAT on our Router Gateway.

But this is another lesson ...

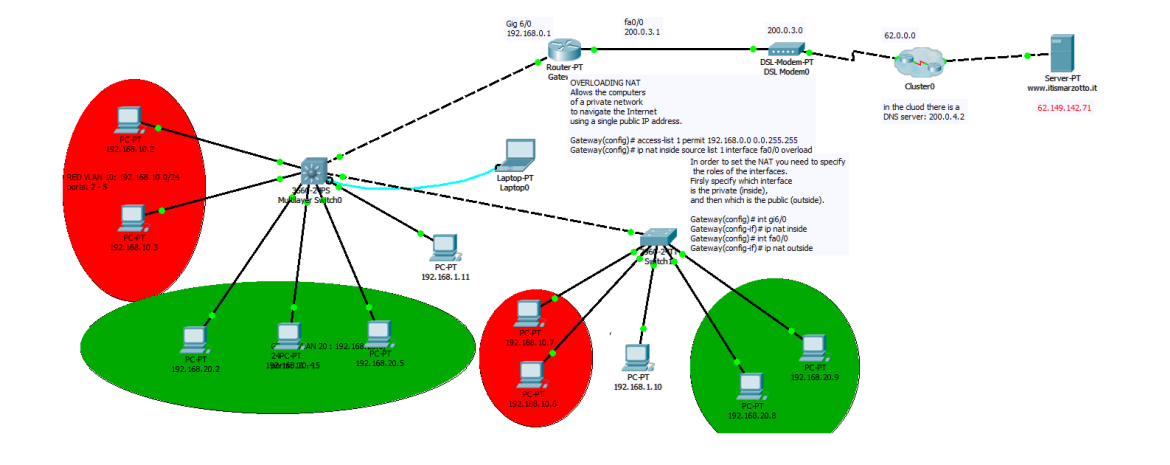

#### VLANs – Lesson 4 – Practice

Now it is your turn

Exercise 4.1:

Enhance Exercise 3.2 using a L3 switch instead of SW1 and the router. Add a gateway router and a public web site to simulate the internet connection.

We'll learn in the next lesson how to apply Access Control Lists to filter the traffic.

# VLANS – Lesson 5 ACL

#### Lesson 5 – Standard ACL

We are going to learn

 How to filter the traffic between different VLANs applying standard Access Control Lists

You should already know

what is in the CCNA routing and Switching syllabus

And what is in previous vlan lessons (1,2,3 and 4):

Access and trunk vlan ports: inter VLAN routing through a router or a multilaver switch

Required tools: Packet Tracer

A (Standard) Access Control List is a list of access entries with the following structure:

access-list id {deny | permit} source ip add wildcard mask

use a **deny** or **permit** keyword and specify the type of packets that you want the device to drop or to accept for further processing. By default, an access list denies everything because the list is terminated by an implicit deny any entry. *Therefore, you must* include at least one permit entry to create a valid access list.

Note: the order of the entries is very important since the device applies each entry in the order in which it occurs in the access list.

#### VLAN Lesson 5 : ACL (2)

When the list is complete, it has to be applied to an interface:

R0(config)# interface {id | vlan ..} R0(config-if)# ip access-group id {in | out}

use a in or out keyword to apply the access list to the incoming or outgoing packets on the specified interface.

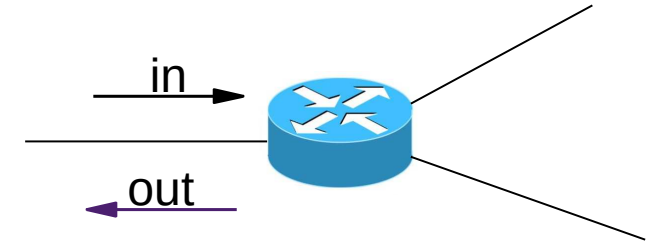

#### ACL on a L3 switch

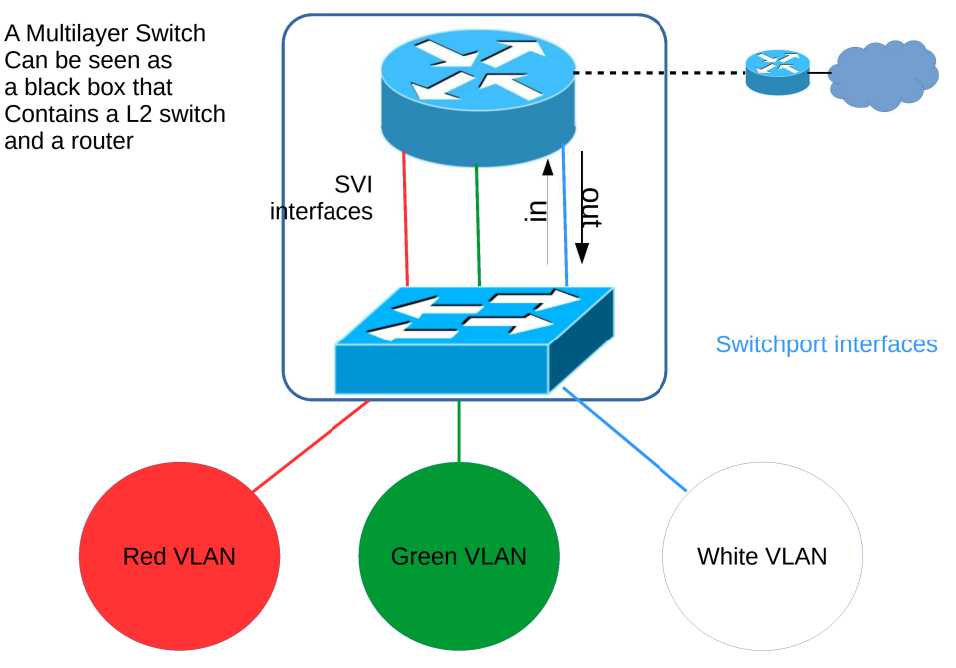

#### VLANs – Lesson 5 – ACL on L3 switch

If, for instance, we want the RED VLAN to be isolated from the GREEN and the WHITE VLANs, but to be able to navigate the Internet, we can set the following ACLs

MISw01(config)# access-list 19 deny 192.168.1.0 0.0.0.255 MISw01(config)# access-list 19 deny 192.168.20.0 0.0.0.255 MISw01(config)# access-list 19 permit any MISw01(config)# int vlan 10

MISw01(config-if)# ip access-group 19 out

Try and check in simulation mode the result of a ping from the RED to the GREEN vlan... You'll get a "*request time out*" response.

#### VLANs – Lesson 5 – ACL on L3 switch

Can you work out the ACL that deny a specific host (192.168.10.2) of the RED vlan the navigation of the internet?

Can you work out the ACL that deny the access to the internet to a range of ip addresses (192.168.10.1 - 192.168.0.7)

1<sup>st</sup> answer:

MISw01(config)# access-list 17 deny 192.168.10.2 MISw01(config)# access-list 17 permit any MISw01(config)# int vlan 10 MISw01(config-if)# ip access-group 17 in

2<sup>nd</sup> answer: the same as before, just add the wildcard mask: MISw01(config)# **access-list** 17 **deny** 192.168.10.0 0.0.0.7

#### VLANs – Lesson 5 – ACL on L3 switch

The previous ACL, applied to the RED vlan, deny all packets coming from the GREEN and the WHITE vlans; but does not block a packet coming from the RED and aiming to the GREEN or the RED. To achieve this we can set the following ACL

MISw01(config)# access-list 18 deny 192.168.10.0 0.0.255 MISw01(config)# access-list 18 permit any MISw01(config)# int vlan 20 MISw01(config-if)# ip access-group 18 out MISw01(config)# int vlan 1 MISw01(config-if)# ip access-group 18 out

#### VLANS – Lesson 5 – A further look delete an ACL from an interface

#### just put **no** ahead:

For instance, to delete ACL 18 from SVI 10: (config)**# int vlan 10** (config-if)**# no ip access-group 18 out** 

#### VLANS – Lesson 5 – A further look delete a single entry in a ACL

#### # show access-lists

// shows something like:

Standard IP access list *19* **10** deny 192.168.20.0 0.0.0.255 20 deny 192.168.1.0 0.0.0.255 30 permit any

...

(config)# ip access-list standard 19

(config-std-nacl)# no **10** 

//delete the first entry

#### VLANS – Lesson 5 – A further look add a single entry to an ACL

// add an entry to ACL 19 in third position
Switch(config)#ip access-list standard 19
Switch(config-std-nacl)#25 deny 192.168.30.0 0.0.0.255
Switch(config-std-nacl)#end
Switch#show access-lists

#### VLANS – Lesson 5 – A further look ACL can be of two types:

1) Standard (range 1-99 e 1300-1999)

- Easy identification of the addresses (only source).
- permit or deny of a whole family of protocols.
- 2) Extended (range 100-199 e 2000-2699)
- complex identification of the addresses (source and destination) .
- permit or deny a specific protocol or service.

You can find out more about this topic at:

http://www.cisco.com/c/en/us/support/docs/security/ios-firewall/23602-confaccesslis ts.html#standacl

# VLANs – Lesson 5 – Practice

It is now your turn

Exercise 5.1:

Add to Exercise 4.1 another VLAN: "Server" (id 40) and put a web and a DNS server in it; set the proper ACLs so that

- Vlan "Guest" can access only the Internet but none of the other vlans
- "Student" and "Teacher" vlans can't talk to each other but can access the "Server" vlan